# Manual

# EHD-HDMF-HDMI

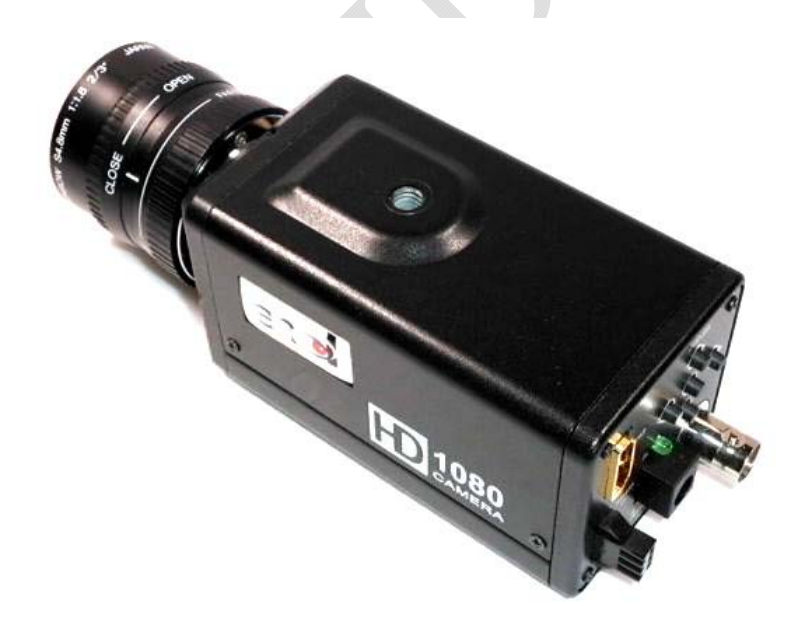

1

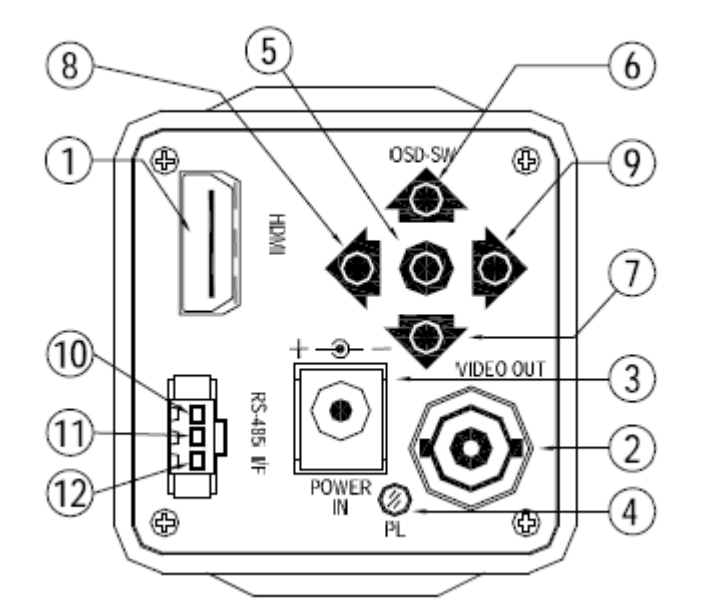

1 HD Video Out 2 SD Video Out 3 Power In DC 4 Power On Index LED 5 OSD-SW –Enter-6 OSD-SW –Up-7 OSD-SW –Down-8 OSD-SW –Left-9 OSD-SW –Right-10 OSD-RS-485: "+" 11 OSD-RS-485: "-" 12 OSD-RS-485: "GND"

Ver. A1

2

## OSD MENUAL

There are 5 push switch [UP],[DOWN],[LEFT],[RIGHT],[ENTER], push the [ENTER] switch up to 2 second, a pretty menu will be pop-up on your screen.

You may now push [UP] or [DOWN] switch to browse around menu.

Select RETURN and press [RIGHT] or [ENTER] key to exit SUB MENU, and select EXIT and press [RIGHT] or [ENTER] key to exit MAIN MENU.

Set the video format for NTSC by turning on the power while pressing [UP] key together, and set the video format for PAL by turning on the power while pressing [RIGHT] key together.

Set the HDV output ON/OFF by turning on the power while pressing [LEFT] key together, and set the SDV output ON/OFF by turning on the power while pressing [DOWN] key together.

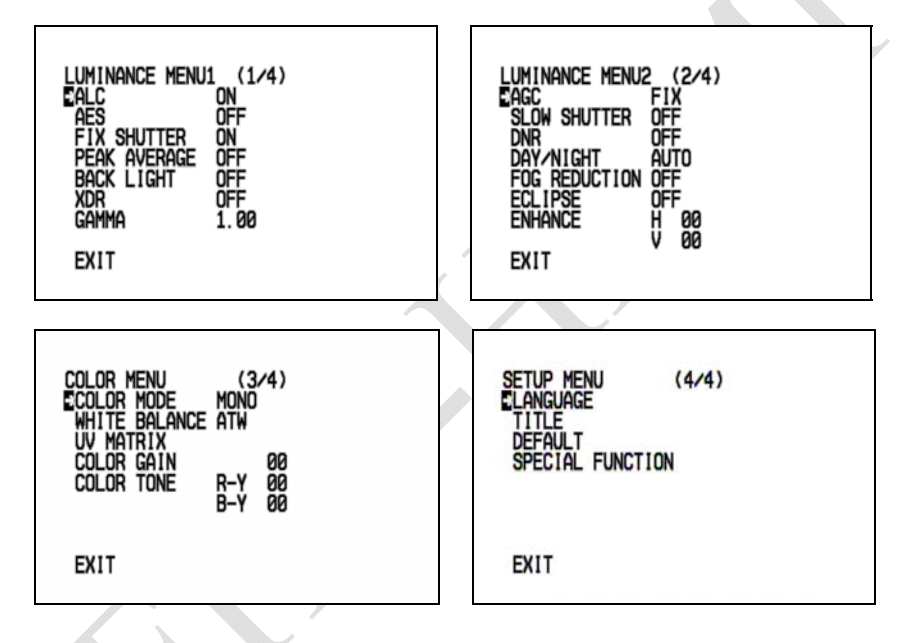

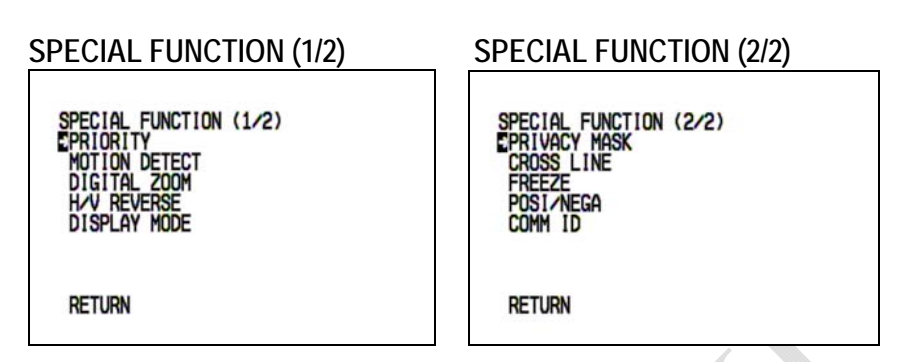

Chooses MENU with [UP],[DOWN] or Choose [ENTER], the SUB MENU will be displayed. If comes out from each SUB MENU, choose RETURN after [RIGHT] or Choose [ENTER]. If comes out from the Main Menu, choose EXIT after [RIGHT] or Choose [ENTER].

ALC

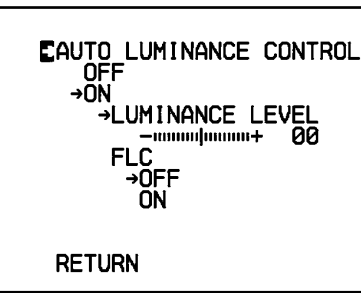

Move cursor to ALC row, push [RIGHT] or [ENTER] bottom, the details setting will be displayed.

You can select OFF/ON/FLC mode, select ON mode ALC is turned on, AES will be turned off automatically.

**OFF:** at the mode AUTO LUMINANCE CONTROL function will be stop.

**ON:** at the mode can be adjustable ALC level at the standard light setting between -40% to +40%, -40/-35/-30/-25/-20/-15/-10/-5/0/+5/+10/+15/+20/+25/+30/+35/+40 (All 17 levels). To adjust levels by [LEFT],[RIGHT] and ensure setting by [ENTER].

FLC: flick less mode can be select ON or OFF NTSC is at 1/100s and PAL is at 1/120s when FLC is on and the shutter is fixed.

RETURN: Choose RIGHT or ENTER to return to the LUMINANCE MENU1

#### AES

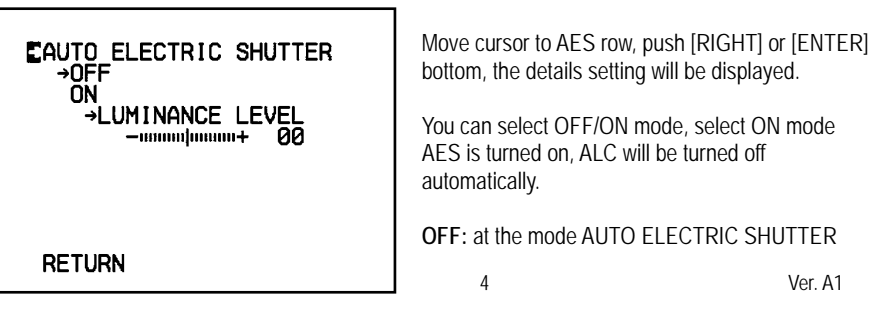

#### function will be stop

**ON:** at the mode can be adjustable AES level at the standard light setting between -40% to +40%, -40/-35/-30/-25/-20/-15/-10/-5/0/+5/+10/+15/+20/+25/+30/+35/+40 (All 17 levels). To adjust levels by [LEFT], [RIGHT] and ensure setting by [ENTER].

**RETURN:** Choose RIGHT or ENTER to return to the LUMINANCE MENU1

#### **FIX SHUTTER**

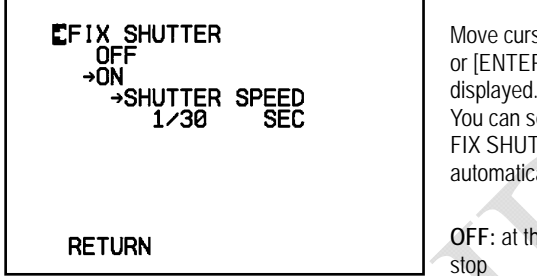

Move cursor to FIX SHUTTER row, push [RIGHT] or [ENTER] bottom, the details setting will be displayed. You can select OFF/ON mode, select ON mode FIX SHUTTER is turned on, AES will be turned off automatically.

OFF: at the mode FIX SHUTTER function will be step

**ON:** at the mode can be select fix shutter speed, NTSC:1/30~1/10000s, PAL:1/25~1/10000s NTSC:1/30,1/50,1/60,1/100,1/120,1/180,1/350,1/500.1/750,1/1000,1/2000,1/4000,1/10000. PAL:1/25,1/50,1/60,1/100,1/120,1/180,1/350,1/500.1/750,1/1000,1/2000,1/4000,1/10000.

**RETURN:** Choose RIGHT or ENTER to return to the LUMINANCE MENU1

## PEAK AVERAGE

| CPEAK AVERAGE<br>→OFF<br>ON<br>→PEAK MIX LEVEL<br>AlumnumP 10% | Move cursor to PEAK AVERAGE row, push [RIGHT]<br>or [ENTER] bottom, the details setting will be<br>displayed.<br>You can select OFF/ON mode, select ON mode<br>PEAK AVERAGE is turned on, BLC and XDR will<br>be turned off automatically |
|----------------------------------------------------------------|----------------------------------------------------------------------------------------------------|
| RETURN                                                         | OFF: at the mode PEAK AVERAGE function will be stop.                                                                                                    |

ON: adjust PEAK ratio when obtain brightness, adjustable range between 10% to 90% all 9 levels. 10%, 20%, 30%, 40%, 50%, 60%, 70%, 80%, 90% all 9 levels. RETURN: Choose RIGHT or ENTER to return to the LUMINANCE MENU1

## BACK LIGHT

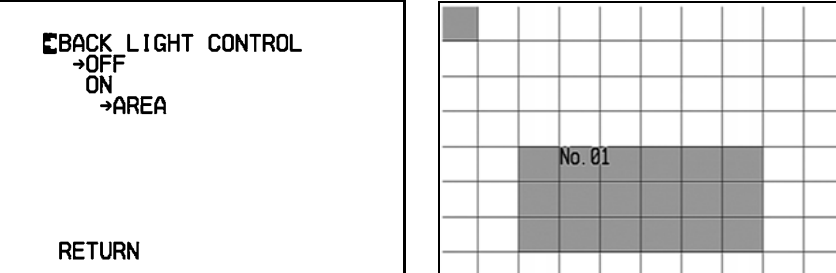

Move cursor to BACK LIGHT row, push [RIGHT] or [ENTER] bottom, the details setting will be displayed.

You can select OFF/ON mode, select ON mode BACK LIGHT is turned on, BLC & PEAK and XDR will be turned off automatically.

OFF: at the mode back light function is stop.

ON: The below AREAs will be shown on the screen. Backlight AREA can be choose and set. AREA: When SDV display mode=4:3 area 02~ 8D can be select and set, When SDV display mode=FUIL area 01~ 8E can be select and set

| 1110 |    |    |    |    |    |    |    |    |    |    |    |    |    |
|------|----|----|----|----|----|----|----|----|----|----|----|----|----|
| 01   | 02 | 03 | 04 | 05 | 06 | 07 | 80 | 09 | 0A | 0B | 0C | 0D | 0E |
| 11   | 12 | 13 | 14 | 15 | 16 | 17 | 18 | 19 | 1A | 1B | 1C | 1D | 1E |
| 21   | 22 | 23 | 24 | 25 | 26 | 27 | 28 | 29 | 2A | 2B | 2C | 2D | 2E |
| 31   | 32 | 33 | 34 | 35 | 36 | 37 | 38 | 39 | 3A | 3B | 3C | 3D | 3E |
| 41   | 42 | 43 | 44 | 45 | 46 | 47 | 48 | 49 | 4A | 4B | 4C | 4D | 4E |
| 51   | 52 | 53 | 54 | 55 | 56 | 57 | 58 | 59 | 5A | 5B | 5C | 5D | 5E |
| 61   | 62 | 63 | 64 | 65 | 66 | 67 | 68 | 69 | 6A | 6B | 6C | 6D | 6E |
| 71   | 72 | 73 | 74 | 75 | 76 | 77 | 78 | 79 | 7A | 7B | 7C | 7D | 7E |
| 81   | 82 | 83 | 84 | 85 | 86 | 87 | 88 | 89 | 8A | 8B | 8C | 8D | 8E |

**RETURN:** Choose RIGHT or ENTER to return to the LUMINANCE MENU1

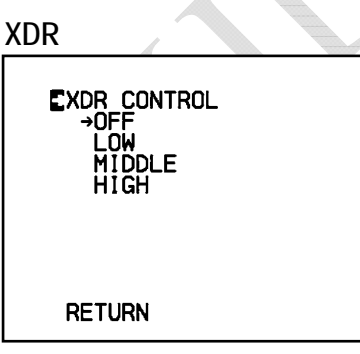

Move cursor to XDR row, push [RIGHT] or [ENTER] bottom, the details setting will be displayed.

**OFF:** If you select OFF mode the XDR function will be stop.

LOW: XDR control is low level at the mode GAMMA function switch to 0.45 automatically. MIDDLE: XDR control is middle level. HIGH: XDR control is high level.

**RETURN:** Choose RIGHT or ENTER to return to the LUMINANCE MENU1

#### GAMMA

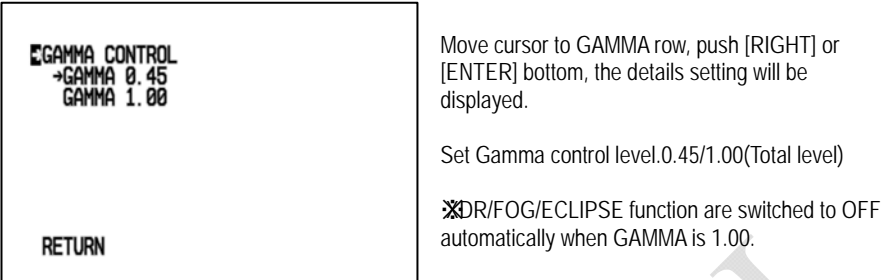

**RETURN:** Choose RIGHT or ENTER to return to the LUMINANCE MENU1

#### AGC

| Eanalog Gain Control                                                            | Move cursor to AGC row, push [RIGHT] or [ENTER] bottom, the details setting will be displayed.                                                                            |
|---------------------------------------------------------------------------------|----------------------------------------------------------------------------------------------------|
| →MAX GAIN LEVEL<br>LuuuuuuuuH 24dB<br>FIX<br>→FIX GAIN LEVEL<br>LuuuuuuuuH 00dB | AUTO: Set AGC AUTO the MAX GAIN LEVEL can<br>be set from 0/2/4/6/8/10/12/14/16/18/20/22/24 dB<br>(all 13 levels), To change levels by LEFT/RIGHT<br>and confirm by ENTER. |
| RETURN                                                                          | <b>FIX:</b> Set AGC gain is fix, FIX GAIN LEVEL can be set from 0~24dB.                                                                                                   |

0/2/4/6/8/10/12/14/16/18/20/22/24 dB (all 13levels), To change levels by LEFT/RIGHT and confirm by ENTER.

**RETURN:** Choose RIGHT or ENTER to return to the LUMINANCE MENU 2.

# **SLOW SHUTTER**

| ESLOW SHUTTER<br>→OFF<br>AUTO<br>→LIMIT TIME | Move cursor to SLOW SHUTTER row, push [RIGHT]<br>or [ENTER] bottom, the details setting will be<br>displayed. |
|----------------------------------------------|----------------------------------------------------------------------------------------------------|
| 1/15 SEC                                     | <b>OFF:</b> If you select OFF mode the SLOW SHUTTER function will be stop                                     |
| RETURN                                       | AUTO: Choose LIMIT TIME when SLOW SHUTTER is auto                                                             |

By NTSC mode from 1/15~8sec. 1/15,1/8,1/4,1/2,1,2,4,8sec. 8 step. By PAL mode from 1/12~8sec. 1/12,1/6,1/3,1/2,1,2,4,8sec. 8 step.

**RETURN:** Choose RIGHT or ENTER to return to the LUMINANCE MENU 2.

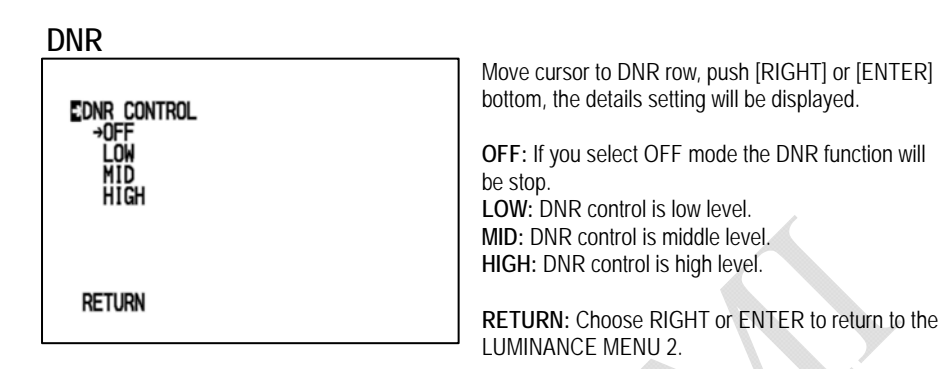

# DAY / NIGHT

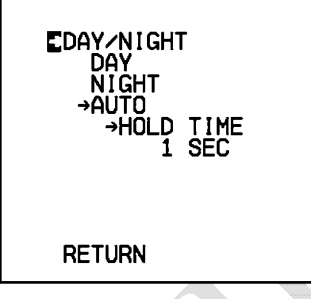

Move cursor to DAY/NIGHT row, push [RIGHT] or [ENTER] bottom, the details setting will be displayed.

DAY: at the mode IR-cut FILTER is fixed. NIGHT: at the mode IR-cut FILTER is remove.

AUTO: When AGC is up to maximum and the brightness does not reach the standard, IR FILTER will be remove, When AGC down to minimum and the bright will reach standard, IR FILTER will be

#### fixed.

At the AUTO mode IR FILTER control reaction time will be select from 1~ 60sec. 1,5,10,20,30,40,50,60,sec. all 8 step.

**RETURN:** Choose RIGHT or ENTER to return to the LUMINANCE MENU 2.

# FOG REDUCTION

| EFOG REDUCTION<br>→OFF<br>LOW<br>MID<br>HIGH | [RIGHT] or [ENTER] bottom, the details setting will<br>be displayed.<br>OFF: If you select OFF mode the FOG<br>REDUCTION function will be stop.<br>LOW: FOG REDUCTION control is low level.<br>CLIPSE function is swutched to OFF |                                                  |  |  |  |
|----------------------------------------------|----------------------------------------------------------------------------------------------------|--------------------------------------------------|--|--|--|
| RETURN                                       | automatically when FOG RE<br>XAMMA function is swutche<br>when FOG REDUCTION is (                                                                                                    | DUCTION is ON.<br>d to 0.45 automatically<br>DN. |  |  |  |
|                                              | 8                                                                                                    | Ver. A1                                          |  |  |  |

**MID:** FOG REDUCTION control is middle level. **HIGH:** FOG REDUCTION control is high level.

**RETURN:** Choose RIGHT or ENTER to return to the LUMINANCE MENU 2. **ECLIPSE** 

| CECLIPSE CONTROL<br>→OFF<br>LOW<br>MID<br>HIGH | Move cursor to ECLIPSE row, push [RIGHT] or [ENTER]<br>bottom, the details setting will be displayed.<br>OFF: If you select OFF mode the ECLIPSE function will<br>be stop.<br>LOW: ECLIPSE control is low level.<br>XOG REDUCTION function are swutched to OFF<br>automatically when ECLIPSE control is ON. |
|------------------------------------------------|----------------------------------------------------------------------------------------------------|
| RETURN                                         | AMMA function are swutched to 0.45 automatically<br>when ECLIPSE control is ON.     MID: ECLIPSE control is middle level.     HIGH: ECLIPSE control is high level                                                                                                    |

**RETURN:** Choose RIGHT or ENTER to return to the LUMINANCE MENU 2.

#### ENHANCE

#### 

Move cursor to ENHANCE row, push [RIGHT] or [ENTER] bottom, the details setting will be displayed.

RETURN

H ENHANCE LEVEL: Set horizontal ENHACE LEVEL between -60 to +60. 0/-50/-40/-30/-20/-10/0/+10/+20/+30/+40/+50/+60 all 13 levels. To change levels by LEFT/RIGHT, confirm by ENTER. V ENHANCE LEVEL: Set horizontal ENHACE LEVEL between -60 to +60, 0/-50/-40/-30/-20/-10/0/+10/+20/+30/+40/+50/+60 all 13 levels. To change levels by LEFT/RIGHT, confirm by ENTER.

**RETURN:** Choose RIGHT or ENTER to return to the LUMINANCE MENU 2.

## COLOR MODE

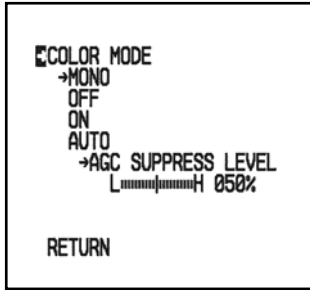

Move cursor to COLOR MODE row, push [RIGHT] or [ENTER] bottom, the details setting will be displayed

MONO: If you select MONO mode the subcarrier will be off, display monochrome image.
OFF: If you select OFF mode the subcarrier will be on, display monochrome image.
ON: Normal color image is presented, Color mode is fixed, no relation IR filter is removable.
AUTO: at the mode can be control color gain

supress level from 10% ~ 100% all 11 levels, (0/10/20/30/40/50/60/70/80/90/100% ) Choose LEFT/RIGHT to change levels. Choose ENTER to confirm the setting.

**RETURN:** Choose RIGHT or ENTER to return to the COLOR MENU.

### WHITE BALANCE

EWHITE BALANCE →ATW →COLOR OFFSET RummunfummumB 00 AWB →COLOR OFFSET RummunfummumB 00 RETURN Move cursor to WHITE BALANCE row, push [RIGHT] or [ENTER] bottom, the details setting will be displayed.

ATW: Auto trace white balance at the mode COLOR OFFSET can be adjustable from R40~B40 all 17 steps,R40/R35/R30/R25/R20/R15/R10/R5/ 0/ B5/ B10/B15/B20/B25/B30/B35/B40 (All 17 levels) Choose LEFT/RIGHT to change levels. Choose ENTER to confirm the setting.

AWB: It's the one touch white balance and keeps

*the white balance conditions till resetting,* at the mode COLOR OFFSET can be adjustable from R40~B40 all 17steps, R40/R35/R30/R25/R20/R15/R10/R5/ 0/ B5/ B10/B15/B20/B25/B30/B35/B40 (All 17 levels).

Choose LEFT/RIGHT to change levels. Choose ENTER to confirm the setting.

RETURN: Choose RIGHT or ENTER to return to the COLOR MENU.

#### **UV MATRIX**

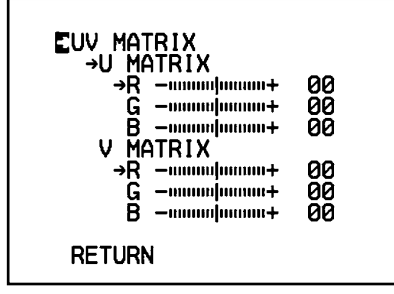

Move cursor to UV MATRIX row, push [RIGHT] or [ENTER] bottom, the details setting will be displayed

U MATRIX: U axis R/G/B color adjustable. R/G/B colors offset adjust from -128 to +127.

V MATRIX: U axis R/G/B color adjustable. R/G/B colors offset adjust from -128 to +127

**RETURN:** Choose RIGHT or ENTER to return to the COLOR MENU.

#### **COLOR GAIN**

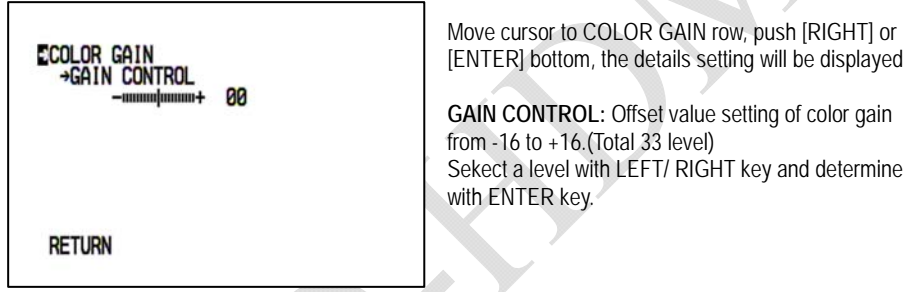

**RETURN:** Choose RIGHT or ENTER to return to the COLOR MENU.

## COLOR TONE

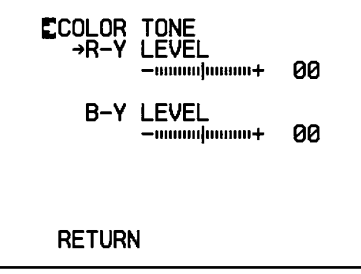

Move cursor to COLOR TONE row, push [RIGHT] or [ENTER] bottom, the details setting will be displayed

R-Y LEVEL: adjustable B-Y LEVEL offset data. -40/-35/-30/-25/-20/-15/-10/-5/0/+5/+10/ +15/ +20/+25/+30/+35/+40/(All have 17 grades) To change grade with LEFT/RIGHT, confirm with ENTER.

B-Y LEVEL: adjustable B-Y LEVEL offset data. -40/-35/-30/-25/-20/-15/-10/-5/0/+5/+10/ +15/ +20/+25/+30/+35/+40/(All have 17 grades) To change grade with LEFT/RIGHT, confirm with ENTER.

**RETURN:** Choose RIGHT or ENTER to return to the COLOR MENU.

#### LANGUAGE

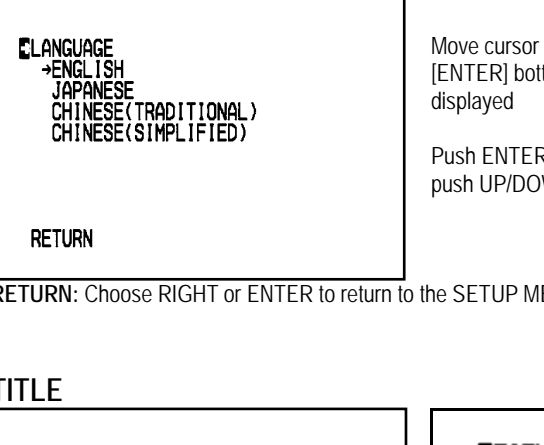

Move cursor to LANGUAGE row, push [RIGHT] or [ENTER] bottom, the details setting will be

Push ENTER or RIGHT enter to language select, push UP/DOWN select, use LEFT confirm.

**RETURN:** Choose RIGHT or ENTER to return to the SETUP MENU.

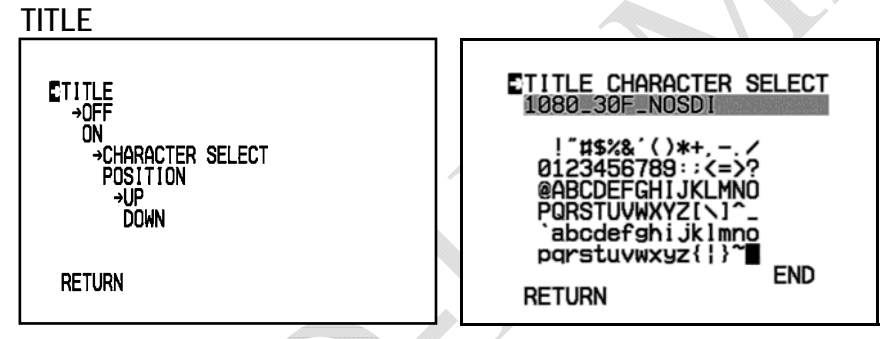

Move cursor to LANGUAGE row, push [RIGHT] or [ENTER] bottom, the details setting will be displayed

OFF: TITLE display is off.

ON: TITLE display is on can be set display character and character display position. Set the location of characters of cursor, Use ENTER to choose characters. CHARACTER SELECT: Choose the writing with UP/DOWN/LEFT/RIGHT. Use ENTER to show in the writing of cursor place The END place presses ENTER, will come back the writing chooses, and move first menu. RETURE: Choose ENTER to return to TITLE MENU. POSITION:

Select display position is UP or DOWN

**RETURN:** Choose RIGHT or ENTER to return to the SETUP MENU

#### DEFAULT

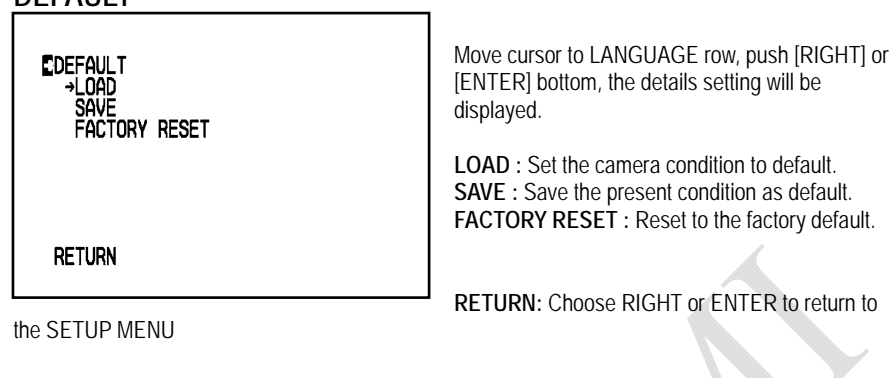

**SPECIAL FUNCTION (2/2)** 

## SPECIAL FUNCTION (1/2)

 SPECIAL FUNCTION (1/2)
 SPECIAL FUNCTION (2/2)

 EPRIORITY
 EPRIVACY MASK

 MOTION DETECT
 CROSS LINE

 DIGITAL ZOOM
 FREEZE

 H/V REVERSE
 DISPLAY MODE

 RETURN
 RETURN

Move cursor to SPECIAL FUNCTION row, push [RIGHT] or [ENTER] bottom, the details setting will be displayed.

#### PRIORITY

| ESENS UP PRIORITY<br>→AGC<br>SLOW SHUTTER | Move cursor to PRIORITY row, push [RIGHT] or<br>[ENTER] bottom, the details setting will be<br>displayed. |
|-------------------------------------------|----------------------------------------------------------------------------------------------------|
|                                           | SENS UP PRIORITY: Sens up function control<br>priority select AGC first or SLOW SHUTTER first.            |
| RETURN                                    | <b>RETURN:</b> Choose RIGHT or ENTER to return to the SPECIAL FUNCTION (1/2).                             |
|                                           |                                                                                                    |

## MOTION DETECT

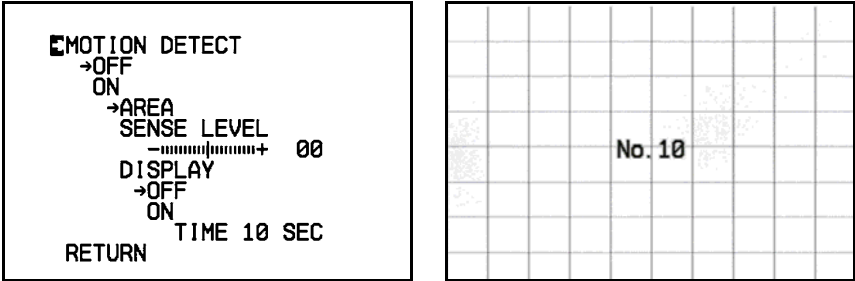

Move cursor to MOTION DETECT row, push [RIGHT] or [ENTER] bottom, the details setting will be displayed.

OFF : Motion detection function will be disable.

**ON** : Motion detection function will be active.

**AREA:** When display set to "4:3" mode only area 02~ 8D can be select and set, display mode set to FULL mode all area 01~8E can be select and set.

To exit the area selection screen, move out the cursor to the out of parted area and press ENTER when "END" is displayed.

| 01 | 02 | 03 | 04 | 05 | 06 | 07 | 80 | 09 | 0A | 0B | 0C | 0D | 0E |  |
|----|----|----|----|----|----|----|----|----|----|----|----|----|----|--|
| 11 | 12 | 13 | 14 | 15 | 16 | 17 | 18 | 19 | 1A | 1B | 1C | 1D | 1E |  |
| 21 | 22 | 23 | 24 | 25 | 26 | 27 | 28 | 29 | 2A | 2B | 2C | 2D | 2E |  |
| 31 | 32 | 33 | 34 | 35 | 36 | 37 | 38 | 39 | 3A | 3B | 3C | 3D | 3E |  |
| 41 | 42 | 43 | 44 | 45 | 46 | 47 | 48 | 49 | 4A | 4B | 4C | 4D | 4E |  |
| 51 | 52 | 53 | 54 | 55 | 56 | 57 | 58 | 59 | 5A | 5B | 5C | 5D | 5E |  |
| 61 | 62 | 63 | 64 | 65 | 66 | 67 | 68 | 69 | 6A | 6B | 6C | 6D | 6E |  |
| 71 | 72 | 73 | 74 | 75 | 76 | 77 | 78 | 79 | 7A | 7B | 7C | 7D | 7E |  |
| 81 | 82 | 83 | 84 | 85 | 86 | 87 | 88 | 89 | 8A | 8B | 8C | 8D | 8E |  |
|    |    |    | -  |    |    | -  |    |    |    |    |    |    |    |  |

**SENSE LEVEL:** Motion SENSE LEVEL will be set from -40 $\sim$ +40, (-40/-30/-20/-10/-0/+10/+20/+30/+40). To change grade with LEFT/RIGHT, confirm with ENTER.

DIPLAY: While detect motion, OSD will show ON/OFF. OFF: While detect motion, OSD display is OFF. ON: While detect motion, OSD display is ON, After detect motion, OSD will show time will set. 10 is about 10 second, 30 is about 30 second, 60 is about 60 second.

**RETURN:** Choose RIGHT or ENTER to return to the SPECIAL FUNCTION (1/2).

#### **DIGITAL ZOOM**

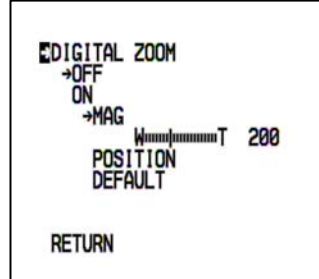

Move cursor to DIGITAL ZOOM row, push [RIGHT] or [ENTER] bottom, the details setting will be displayed.

**OFF** : Digital zoom function will be disable.

**ON** : Digital zoom function will be active.

MAG: Digital zoom of the ratio will adjust. 100(W)  $\sim$  400(T), to adjust with LEFT/RIGHT, confirm with ENTER.

**POSITION:** Digital zoom of image place will set up, to adjust with LEFT/RIGHT/UP/DOWN, confirm with ENTER.

RETURN: Choose RIGHT or ENTER to return to the SPECIAL FUNCTION (1/2).

### H / V RENERSE

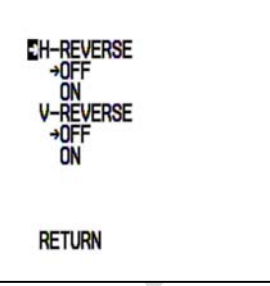

Move cursor to H/V RENERSE row, push [RIGHT] or [ENTER] bottom, the details setting will be displayed. H-REVERSE: Reverse the displayed picture to right or left. V-REVERSE: Reverse the displayed picture to up or down.

RETURN: Choose RIGHT or ENTER to return to the SPECIAL FUNCTION (1/2).

### **DISPLAY MODE**

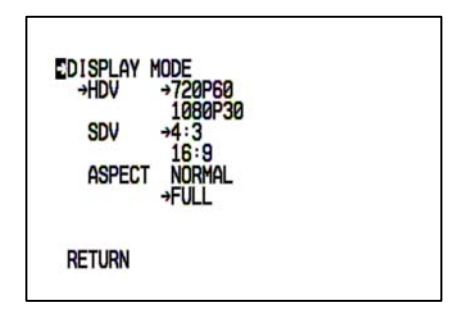

Move cursor to DISPLAY MODE row, push [RIGHT] or [ENTER] bottom, the details setting will be displayed.

Set Digital Video output Format.

HDV : (NTSC)Resolution can be selected in either 720P60 or 1080P30.

(PAL) Resolution can be selected in either 720P50 or 1080P25.

**SDV** : The image can be output as 4:3 or 16:9.

**ASPECT** : Aspect setting of Analog Video in case of 4:3. The image can be select NORMAL(1:1) or FULL in sensor valid pixel.

**RETURN:** Choose RIGHT or ENTER to return to the SPECIAL FUNCTION (1/2).

#### PRIVACY MASK

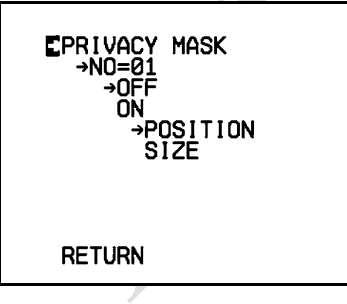

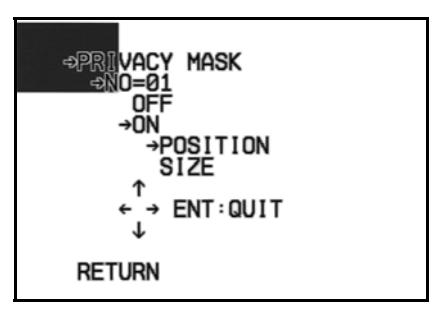

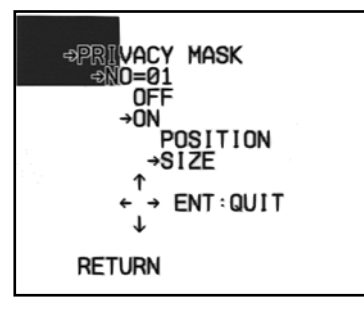

Move cursor to PRIVACY MASK row, push [RIGHT] or [ENTER] bottom, the details setting will be displayed. MASK number will choose. Maximum can set up 16 masks. NO=01~16

**OFF** : Privacy mask function will be disable.

16

Ver. A1

Ver. A1

ON : Privacy mask function will be active.

**POSITION:** MASK of the place will adjust. To choose area with LEFT/RIGHT/UP/DOWN, confirm with ENTER.

SIZE: MASK of the size will adjust. To choose area with LEFT/RIGHT/UP/DOWN, confirm with ENTER.

RETURN: Choose RIGHT or ENTER to return to the SPECIAL FUNCTION (2/2).

#### **CROSS LINE**

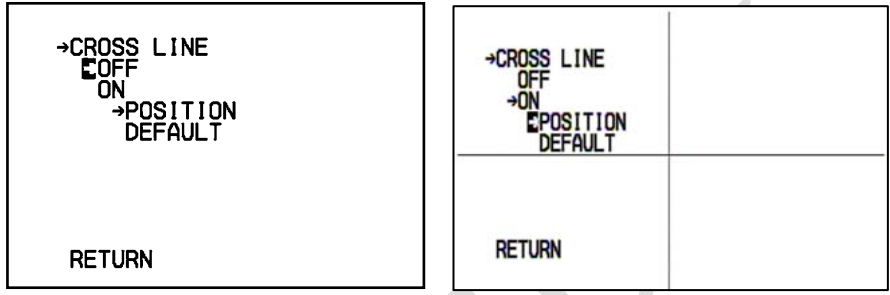

Move cursor to CROSS LINE row, push [RIGHT] or [ENTER] bottom, the details setting will be displayed.

OFF: Cross line will be not display.

ON: Cross line will be display.

**POSITION:** Cross line of the place will adjust. To adjust with LEFT/RIGHT/UP/DOWN, confirm with ENTER.

DEFAULT: Cross line set to standard position at the center of full image.

RETURN: Choose RIGHT or ENTER to return to the SPECIAL FUNCTION (2/2).

# FREEZE

| EFREEZE<br>→OFF<br>ON |  |
|-----------------------|--|
| RETURN                |  |

Move cursor to FREEZE row, push [RIGHT] or [ENTER] bottom, the details setting will be displayed.

OFF: Display image are normal

ON: Display image are freeze.

RETURN: Choose RIGHT or ENTER to return to the SPECIAL FUNCTION (2/2).

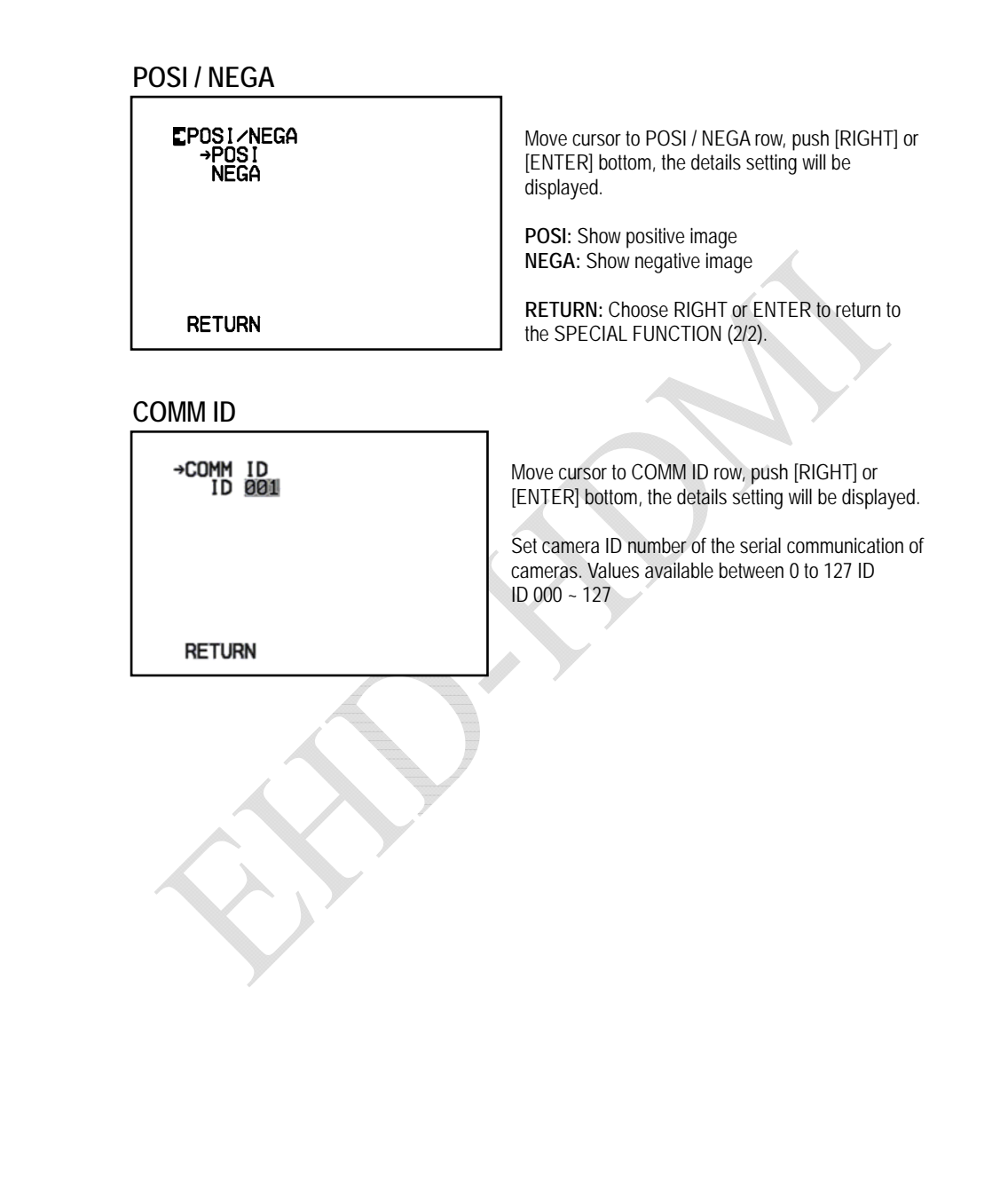